## LABCORP DIAGNOSTIC ASSISTANT<sup>™</sup> - QUICK REFERENCE GUIDE

# Requesting Add-On Tests

Easily request add-on tests for existing orders directly from your electronic health record (EHR). Enabled users can access add-on test requests from the original result. Add-on tests cannot be requested for open orders.

Note: To enable add-on test requests in Diagnostic Assistant, users must have a Labcorp Link™ account.

#### 1. Launch the Add-On Testing tab

#### A Click the Request Add-On icon.

Note: The first time a user accesses a Labcorp Link-enabled feature, such as add-on tests, they'll be asked to sign in to Labcorp Link and allow access. Their credentials will be used to enable these features as part of a **one-time** authorization.

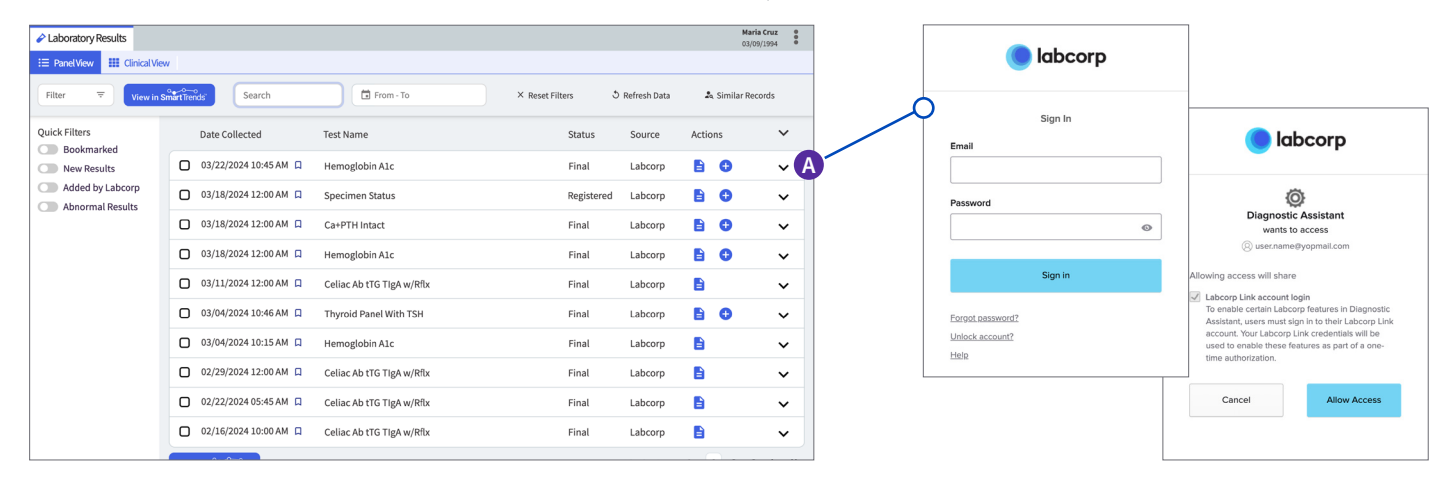

#### 2. Review the original order information

A Click View Details to display existing add-on requests for the order. Duplicate test requests on the same order are not permitted.

| _ |                                              |                                              |                                                                                                    |                                                                     | 11. 1. 6            |
|---|----------------------------------------------|----------------------------------------------|----------------------------------------------------------------------------------------------------|---------------------------------------------------------------------|---------------------|
| - | Laboratory Results                           |                                              |                                                                                                    |                                                                     | 03/09/1994          |
| 8 | ■ PanelView III ClinicalView ● Add G         | On Testing ×                                 |                                                                                                    |                                                                     |                     |
| F | Fields marked with an asterisk (*) are requi | ired.                                        |                                                                                                    |                                                                     |                     |
|   | Original Order Information                   |                                              |                                                                                                    |                                                                     | ^                   |
|   | Collection Date: 03/22/2024                  | Ordering Provider: LName, FName              | Control #1:                                                                                                    | Accession #: 0000000000                                             |                     |
|   | Account: 00000000 - Account Name             | Bill Method: Account Bill                    | Control #2:                                                                                                    |                                                                     |                     |
|   |                                              |                                              |                                                                                                    |                                                                     |                     |
|   | Ordered Tests (1):<br>054601 - Ca+PTH Intact | Diagnosis (1):<br>N20.0 - CALCULUS OF KIDNEY | Received Specimen Details (3):<br>1 - Room Temperature Urine Bottle<br>1. Room Temperature Source Col Tube                    | Add On Requests (1):<br><u>View Details</u>                         |                     |
|   |                                              |                                              | 1 - Room Temperature Plasma Transf                                                                                            |                                                                     |                     |
|   | Add-On Tests                                 |                                              |                                                                                                    | A                                                                   |                     |
|   | Add Test *                                   |                                              | Selected Tests                                                                                                    |                                                                     |                     |
|   | Enter Test Number or Name                    | All Tests 🗸 🗸                                | Reminder: When ordering tests for which<br>sought, the provider should only order th<br>medically necessary for each patient. | Medicare or Medicaid reimburse<br>ose tests which the provider beli | ment is<br>eves are |
|   | Add-On Diagnoses                             |                                              |                                                                                                    |                                                                     |                     |

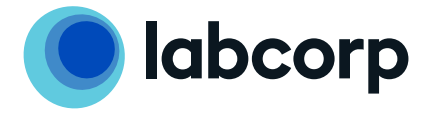

3. Enter add-on test information

A Type a test number or name in the Add Test field.

B To select from a picklist, click the All Tests drop-down and choose the desired picklist. Then, select from tests included in the picklist.

**Note:** A result cannot have more than two add-on tests. Specimen requirements for the added tests must match the specimens received for the original order. Other restrictions apply.

| Laboratory Results                                                                                                    |                  | Maria Cruz<br>03/09/1994                                                                                                    |
|----------------------------------------------------------------------------------------------------|------------------|----------------------------------------------------------------------------------------------------|
| Panel View III Clinical View O Add-On Testing ×  Add-On Tests  Add Test*  glucose  0 001032 - Glucose  0 090399 - Glucose Tolerance (7 Sp Blood)  0 090407 - Glucose Tolerance (8 Sp Blood)  0 090423 - Glucose Tolerance (8 Sp Blood)  0 090423 - Glucose Tolerance Prof (7 Sp)  0 01818 - Glucose Tolerance Prof (8 Sp)  211516 - Glucose Tolerance Prof (8 Sp)  239822 - Glucose (2 Spec) Tolerance, S | B<br>All Tests ~ | Selected Tests 001032 - Glucose Reminder: When ordering tests for which Medicare or Medicaid reimbursement is sought, the provider should only order those tests which the provider believes are medically necessary for each patient. |
| Add-On Diagnoses                                                                                                    |                  | Selected Diagnoses                                                                                                    |
| Enter Diagnoses Code or Name                                                                                                    | All Diagnoses 🗸  | <ul> <li>N20.0 - CALCULUS OF KIDNEY (Original Diagnosis)</li> </ul> The ordering physician must always determine, for the specific date of service, the                                                                                |

4. Enter diagnosis information (optional)

A Type a diagnosis code or name in the Add Diagnosis field. If no selection is made, the diagnosis code from the original order will be used.

B To select from a picklist, click the **All Diagnoses** drop-down and choose the desired picklist. Then, select from tests included in the picklist.

| Caboratory Results                                                                                                    | Maria Cruz<br>03/09/1994                                                                                                    | 9<br>9<br>9 |  |  |  |  |
|----------------------------------------------------------------------------------------------------|----------------------------------------------------------------------------------------------------|-------------|--|--|--|--|
| E Panel View E Clinical View Add-On Testing ×                                                                                                    |                                                                                                    |             |  |  |  |  |
| Add-On Diagnoses                                                                                                    |                                                                                                    |             |  |  |  |  |
| Add Diagnosis                                                                                                    | Selected Diagnoses                                                                                                    |             |  |  |  |  |
| fatigue A All Diagnoses ~                                                                                                    | <ul> <li>N20.0 - CALCULUS OF KIDNEY (Original Diagnosis)</li> <li>G93.31 - POSTVIRAL FATIGUE SYNDROME</li> </ul>                                           |             |  |  |  |  |
| G93.31 - POSTVIRAL FATIGUE SYNDROME G93.32 - MYALGIC ENCPHLOMYEL/CHR FATIGUE SYN G93.39 - OTH POST INFECT&RELATED FATIGUE SYN M48.40XA - FATIGUE FX VERT SITE UNS INIT ENC M48.40XD - FATIGUE FX VERT UNS SUB ROUTIN HEAL M48.40XG - FATIGUE FX VERT UNS SUB DELAY HEAL M48.40XS - FATIGUE FX VERT UNS SUB DELAY HEAL M48.40XS - FATIGUE FX VERT SITE UNS SEQUELA FX M48.41XA - FATIGUE FX VERT OAA REGION INIT ENC | The ordering physician must always determine, for the specific date of service, the appropriate diagnosis codes based on the patient's signs and symptoms. |             |  |  |  |  |
| Point Of Contact                                                                                                    |                                                                                                    |             |  |  |  |  |
| Who should we contact if we have questions about this request?                                                                                                    |                                                                                                    |             |  |  |  |  |

#### 5. Confirm requester information and submit the request

When an add-on test request is submitted, a Labcorp customer service agent reviews it to determine the specimen type required, specimen age and the remaining volume. To edit or cancel an add-on test request, contact Labcorp at 855-LABCORP (855-522-2677).

Results for add-on tests appear in the EHR and in Diagnostic Assistant.\*

\*Unsolicited results: For orders originally placed in an electronic health record (EHR), add-on requests may be considered "unsolicited results" and routed to an error queue for special handling as results file back in. Check your EHR specifications to see how this may work for you.

| Laboratory Results                                                                                  |                                                                                                    |  |  |  |  |  |
|----------------------------------------------------------------------------------------------------|----------------------------------------------------------------------------------------------------|--|--|--|--|--|
| E Panel View III Clinical View Add-On Testing ×                                                     |                                                                                                    |  |  |  |  |  |
|                                                                                                    | sought, the provider should only order those tests which the provider believes are medically necessary for each patient.                                   |  |  |  |  |  |
| Add-On Diagnoses                                                                                    |                                                                                                    |  |  |  |  |  |
| Add Diagnosis                                                                                       | Selected Diagnoses                                                                                                    |  |  |  |  |  |
| Enter Diagnoses Code or Name                                                                        | All Diagnoses ~ N20.0 - CALCULUS OF KIDNEY (Original Diagnosis)                                                                                            |  |  |  |  |  |
|                                                                                                    | = G93.31 - POSTVIRAL FATIGUE SYNDROME 8                                                                                                    |  |  |  |  |  |
|                                                                                                    | The ordering physician must always determine, for the specific date of service, the appropriate diagnosis codes based on the patient's signs and symptoms. |  |  |  |  |  |
| Point Of Contact                                                                                    |                                                                                                    |  |  |  |  |  |
| Who should we contact if we have questions about this request?                                      |                                                                                                    |  |  |  |  |  |
| Name Phone Number                                                                                   |                                                                                                    |  |  |  |  |  |
| User Name                                                                                           |                                                                                                    |  |  |  |  |  |
| Note: Results for added tests may not file into EHR systems that do not accept unsolicited results. |                                                                                                    |  |  |  |  |  |
| Submit Request Cancel                                                                               |                                                                                                    |  |  |  |  |  |

### **Requesting Add-On Tests**

**Specimen Requirements:** When adding tests, specimen requirements for the added tests must match the specimens received for the original order.

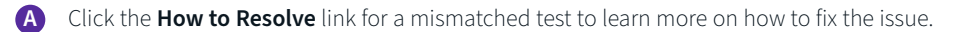

B Click the test name to review specimen requirements for a selected test.

| > Laboratory Results                                                                                                    |                                                                                                    |                                                                                                    |                                                                                                    | Any Patient<br>00/00/0000                                          |  |
|----------------------------------------------------------------------------------------------------|----------------------------------------------------------------------------------------------------|----------------------------------------------------------------------------------------------------|----------------------------------------------------------------------------------------------------|--------------------------------------------------------------------|--|
| E Panel View  Clinical View  Add-On Testing ×                                                                                                    |                                                                                                    |                                                                                                    |                                                                                                    |                                                                    |  |
| Addroff fests  Add Test *  glucose  001818 - Glucose, Plasma  211516 - Glucose Tolerance Prof (8 Sp)  239822 - Glucose (2 Spec) Tolerance, S  002048 - Glucose, Cerebrospinal Fluid  054130 - Glucose/Insulin Resp (5 Spec)  090365 - Glucose Tolerance (4 Sp Blood)  090415 - Glucose/Insulin Resp (6 Spec)  101200 - Glucose (2 Spec, WHO) Toler,S | All Tests Y                                                                                                    | Selected Tests<br>001818 - Glucose, Plasma<br>Test Code 001818 canno<br>Reminder: When ordering test<br>provider should only order the<br>each patient. | Specimen requirements for the selected<br>tests don't match the original order.<br>Check for:<br>• Another test with matching<br>specimen requirements<br>• Other orders for this patient<br>Need help? Contact Labcorp at 855-<br>LABCORP (855-522-2677). | How to Resolve<br>sement is sought, the<br>nedically necessary for |  |
| Add-On Diagnoses                                                                                                    | All Tests       Selected Tests       Specimen requirements for the selected test don't match the original order. Check for:         nof (8 Sp)       Test Code 001818 canon       Another test with matching specimen requirements for this patient         ref (8 Sp)       Reminder: When ordering test provider should only order thi each patient.       Another test with matching specimen requirements for this patient         ref (8 Sp)       Reminder: When ordering test provider should only order thi each patient.       Another test with matching specimen requirements for this patient         ref (8 Spc)       Selected Diagnoses       Bacope (655-522-2677).       How to Resolve         so (6 Spec)       O) Toler,S       Selected Diagnoses       Eected Diagnoses         all Diagnoses       = F20.0 - PARANOID SCHIZOPHRENIA (Original Diagnosis)       The ordering physician must always determine, for the specific date of service, the appropriate diagnosis codes based on the patient's signs and symptoms. |                                                                                                    |                                                                                                    |                                                                    |  |
| Enter Diagnosis Code or Name                                                                                                    | All Diagnoses 🗸 🗸                                                                                                    | F20.0 - PARANOID SCHI<br>The ordering physician must al<br>diagnosis codes based on the p                                                               | ZOPHRENIA (Original Diagnosis)<br>lways determine, for the specific date o<br>patient's signs and symptoms.                                                                                                    | f service, the appropriate                                         |  |

Additional Requirements: Certain criteria must be met for the Request Add-On icon to appear.

#### The order must:

- Be the original Labcorp order
- Be resulted, with an accession number ending in 0
- Have a collection date within the last 8 days

#### The user must have:

- An Administrator, Clinical or Provider role within Labcorp Link (i.e., not a Guest user)
- Results access
- Access to the ordering account of the original order

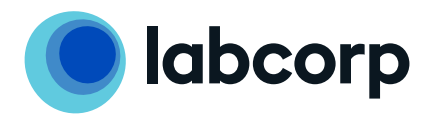

For more information, contact your local Labcorp representative.